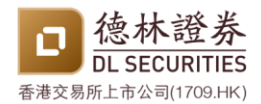

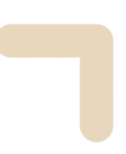

# 賬戶登入指南

在首次登入前,客戶須透過以下二維碼下載 <德林證券手機應用程式> 和 <AFE 驗証寶>

1. 德林證券手機應用程式 -

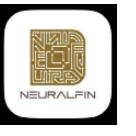

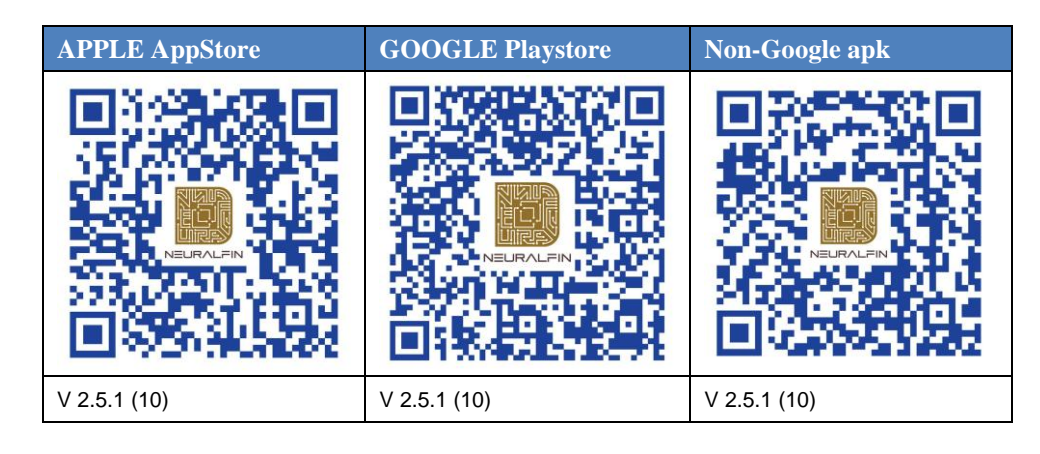

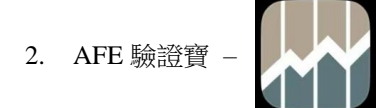

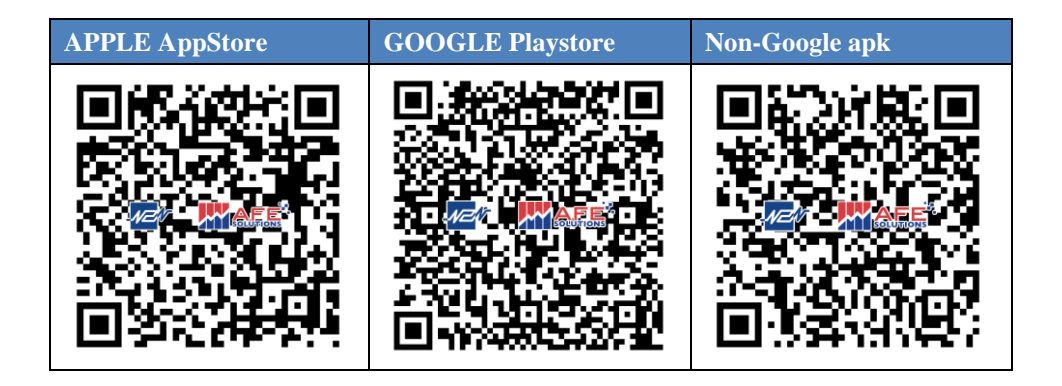

[下頁為首次登入教學]

驗證碼使用場景:

- 1. 首次登入德林證券交易平台
- 2. 使用新設備(手機或電腦)登入

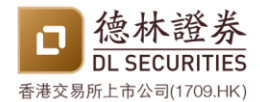

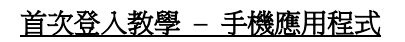

1. 開啟德林證券手機應用程式

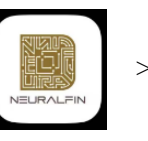

> 點擊 "登入/訂閱"

| 5:06                         |               |                |            |        | I 🗢 🖽                   |
|------------------------------|---------------|----------------|------------|--------|-------------------------|
| 🧰 e                          | 選             |                |            |        | Q                       |
| 全部                           | 港股            | 美股             |            |        |                         |
|                              | i 👮           | N/BTRE A       | 推取更多)<br>• | ₹#N    |                         |
| ۵                            |               |                |            | 價格     | 升跌%                     |
| ■ *護豊邦<br>00005              | 主股            |                |            |        | -0.11%<br>-0.10         |
| ■ *酬訊書<br>00700              | 空股            |                |            |        | +0.49%<br>+2.50         |
| ■ *香港3<br>00388              | を易所           |                |            |        | + <b>1.07%</b><br>+3.80 |
| <mark>圖 *工商創</mark><br>01398 | 职行            |                |            |        | -0.54%<br>-0.03         |
|                              |               |                |            |        |                         |
|                              |               |                |            |        |                         |
|                              |               |                |            |        |                         |
|                              | + 添           | 加              | = \$       | 扁輯     |                         |
| *                            | <u>enerer</u> | AFE MING HIMOT |            | 2160/m | ٩                       |
| 自選                           | 行情            | 資訊             | 賬戶         | ef®≇   | 务 我的                    |

2. 點擊"註冊產生器"

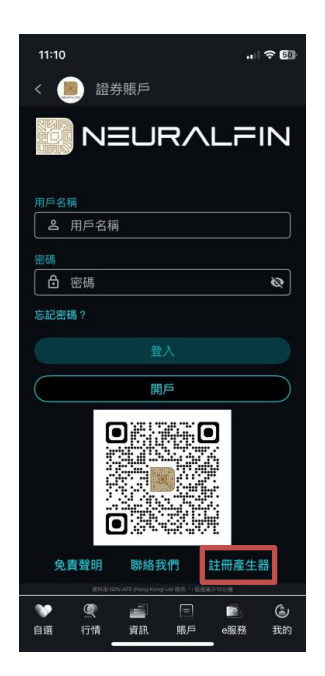

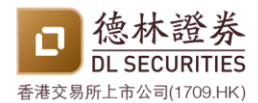

### 首次登入教學 - 手機應用程式

- ..II 🕈 🖽 5:26 .ul 🕆 💷 5:07 📻 註冊產生器 📻 註冊產生器 註冊/更新裝置 註冊/更新裝置 客戶代號: 客戶代號: 20010012 身份證號碼: 身份證號碼: A123 電子郵件: 電子郵件: cs@dl-securities.com 密碼: 密碼: ••••• 随定 確定 ♥ ① 二 □ ■ ② 自選 行情 資訊 販戶 •服務 我約 ♥ ① ■ ■ ● ② 自選 行情 資訊 販戶 ●服務 我的
- 4. 驗證碼產生

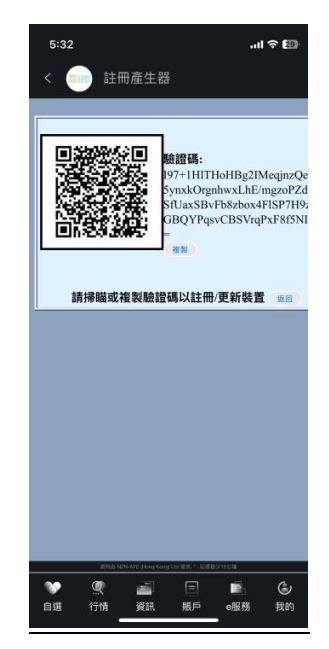

 輸入賬戶號碼、身分證號碼首四位字母或數字、已登記的電子郵件、賬戶密碼 > 點擊 確定

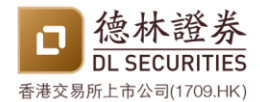

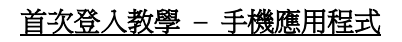

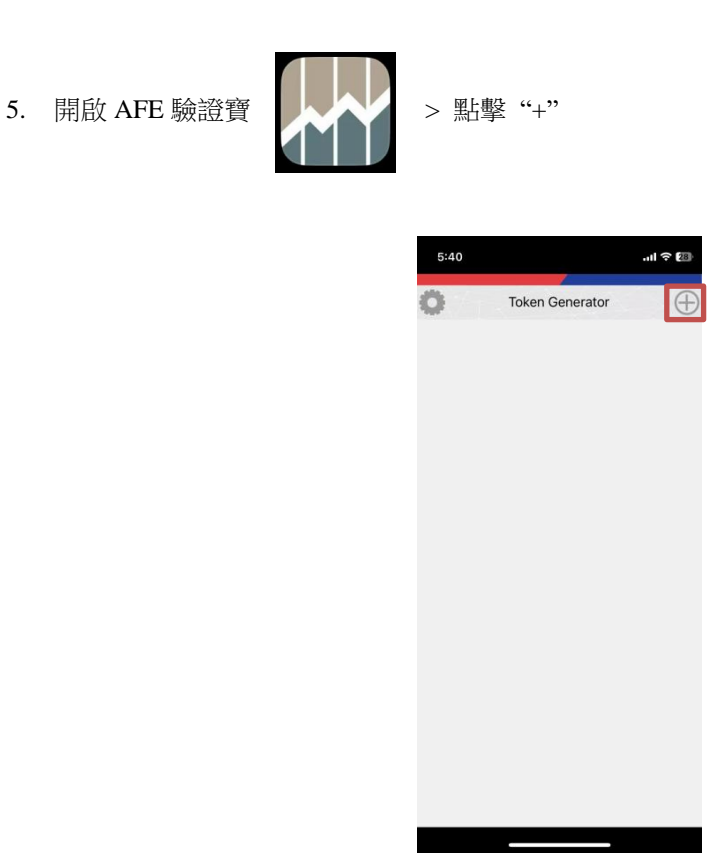

6. ① 點擊二維碼圖示 > 掃瞄於德林證券手機應用程式所產生的二維碼 > 點擊 "✓" 或
② 在德林證券手機應用程式直接複製驗證碼 > 於 AFE 驗證寶貼上 > 點擊 "✓"

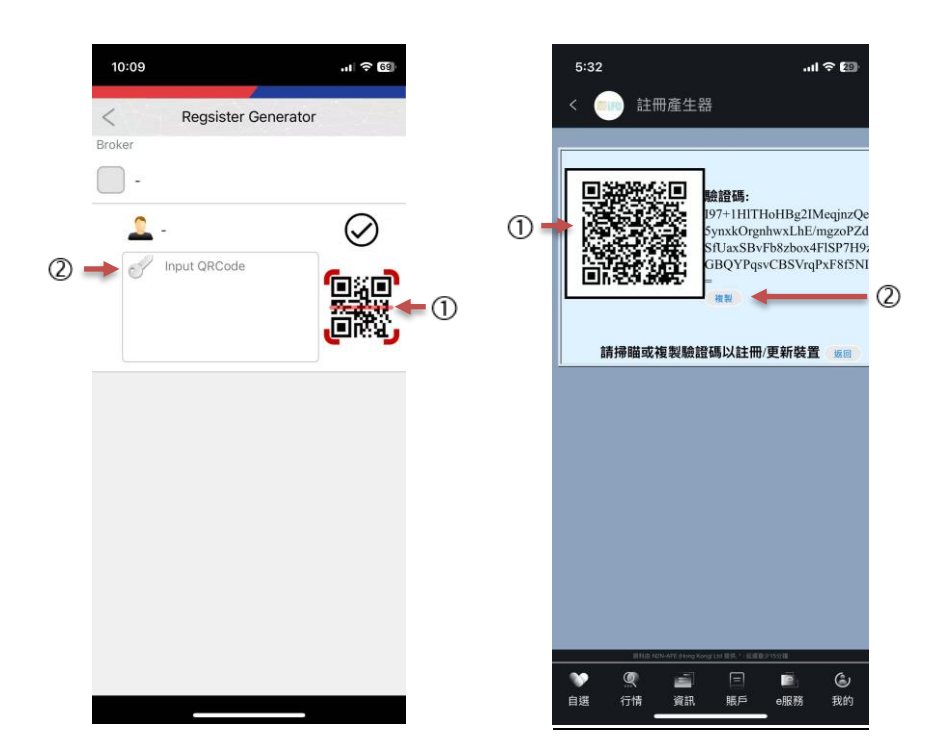

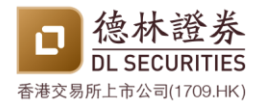

### 首次登入教學 - 手機應用程式

#### 7. 驗證碼成功產生

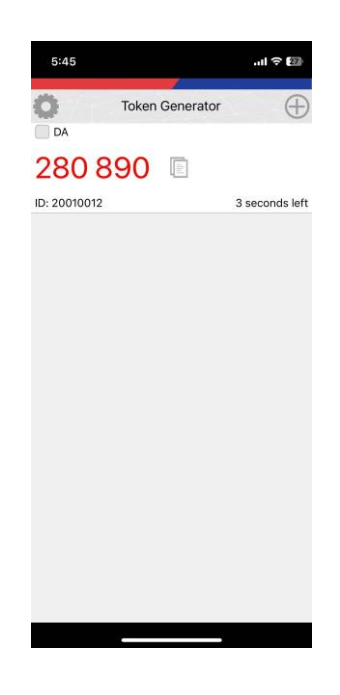

8. 在德林證券交易平台首次登入時 > 輸入賬戶號碼和密碼 > 輸入驗證碼

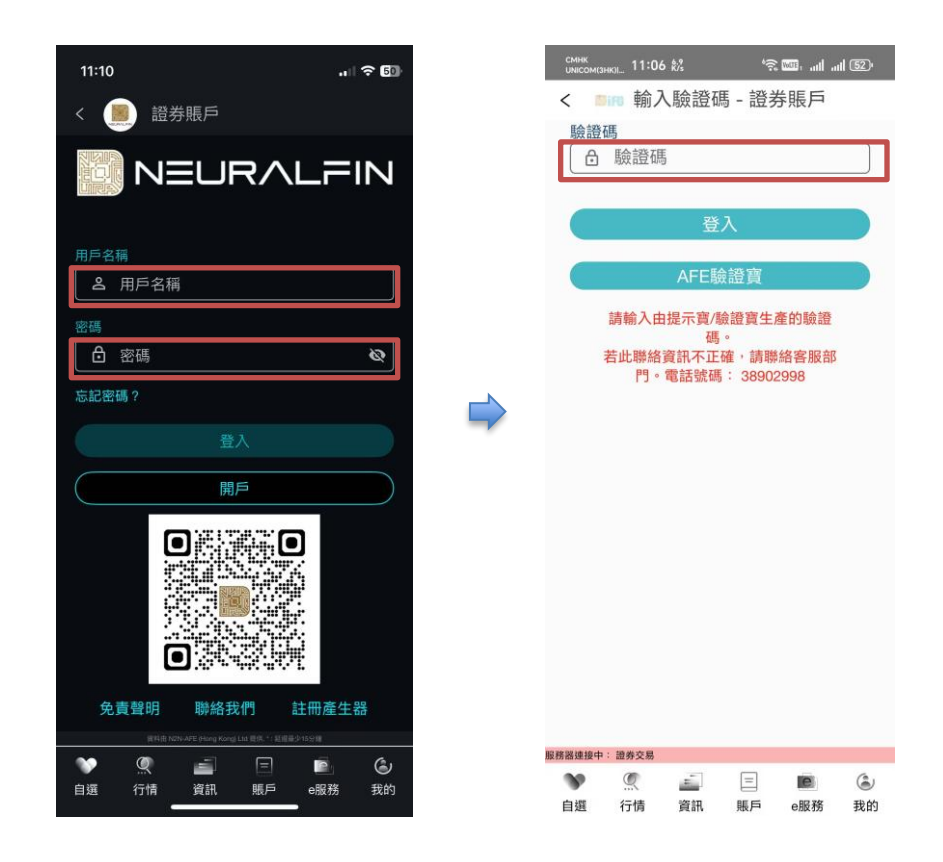

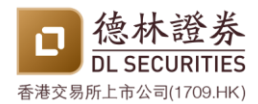

## 首次登入教學 - 手機應用程式

9. 登入成功

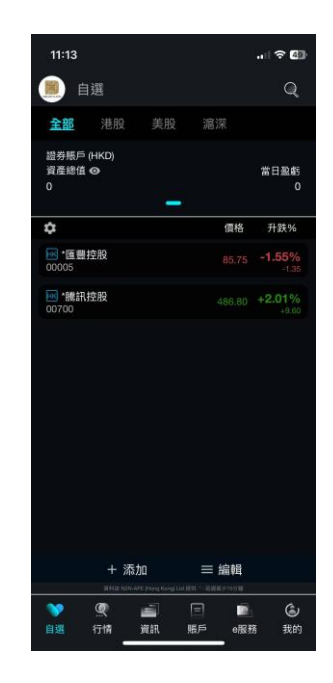

### 首次登入教學 - 網上交易平台

\_\_\_\_\_

1. 進入德林證券網上交易平台:<u>H5 i-Trade</u>-<u>https://i-trade.dlglobalsecurities.com</u>

| ← (       | ð https://ł  | -trade.dlglobalsecurities.com |                                       |                                              |            |        |        |       |                |                |                 |                                  | A* \$                 | 2: (₩ %)             | 🧿 🧕            |
|-----------|--------------|-------------------------------|---------------------------------------|----------------------------------------------|------------|--------|--------|-------|----------------|----------------|-----------------|----------------------------------|-----------------------|----------------------|----------------|
|           | 德林證券         |                               |                                       |                                              |            |        |        |       |                |                | · E#G#E2 @E159# | RNE NON AFE Hung Kor             | g im Bo <b>rr AFI</b> | r 2                  | ελ             |
|           | DL SECURITIE | S<br>Q.代码                     | *恒生中国企业(用)<br>*恒生科技ETF(用)<br>*股富基金(用) | 87.92 - 46.78<br>5.46 - 0.10<br>23.70 - 4.18 |            |        |        |       | *¢<br>*8       | ·夏比特币<br> 时以太币 | 10.55<br>1,47   | -0.22 ( -2.64%<br>-0.09 ( -4.65% | )                     | 15:33                | :57 ்          |
|           | 股票号码         | 0 名敬                          | ◎                                     | 买/沽资金资向                                      | 买价         | 柔价     | RIN 0  | 弁課 ≑  | <b>升跌(%)</b> ≎ | 成交量 0          | 成交额 0           | 厳敬市 🗘                            | 开市 🗘                  | <b>388</b> \$        | <b>≚86</b> € ¢ |
| +         | 1            | *长和(塘)                        | -25.952M                              | 47%                                          | 53% 45.15  | 45.20  | 45.20  | -0.50 | -1.09%         | 10.356M        | 467.921M        | 45.70                            | 45.90                 | 45.90                | 44.80          |
| eß        | 3            | *香港中华煤气(港)                    | 42.26M                                | 62%                                          | 30% 6.68   | 6.69   | 6.69   | +0.06 | +0.90%         | 25.366M        | 169.588M        | 6.63                             | 6.62                  | 6.72                 | 6.62           |
| all       | 5            | *汇丰控股(港)                      | -46.418M                              | 46%                                          | 54% 89.25  | 89.30  | 89.30  | -0.10 | -0.11%         | 8.205M         | 734.769M        | 89.40                            | 90.10                 | 90.15                | 89.10          |
| طالله<br> | 16           | *新鸿墓地产(潮)                     | 17.876M                               | 59%                                          | 41% 74.40  | 74.50  | 74.50  | -0.05 | -0.07%         | 1.406M         | 104.599M        | 74.55                            | 75.35                 | 75.35                | 73.70          |
| 9511      | 700          | *腾讯控股(港)                      | -727.238M                             | 44%                                          | 56% 507.50 | 508.00 | 507.50 | -1.50 | -0.29%         | 15.064M        | 7.6848          | 509.00                           | 511.50                | 516.50               | 503.50         |
| (1)       | 941          | *中国移动(港)                      | 326.334M                              | 66%                                          | 34% 82.80  | 82.85  | 82.85  | +0.30 | +0.36%         | 12.221M        | 1.0158          | 82.55                            | 82.80                 | 83.55                | 82.60          |
| 黄讯        | 3690         | *美团 - W(港)                    | 113.297M                              | 52%                                          | 465 160.30 | 160.40 | 160.40 | -2.40 | -1.47%         | 17.972M        | 2.98            | 162.80                           | 163.10                | 165.50               | 159.00         |
| 180       | 9988         | *阿里巴巴 - W(港)                  | 45.718M                               | 50%                                          | 50% 130.90 | 131.00 | 130.90 | +0.80 | +0.61%         | 55.42M         | 7.282B          | 130.10                           | 132.00                | 133.50               | 129.00         |
| 新股中心      |              |                               |                                       |                                              |            |        | ۲      |       |                |                |                 |                                  |                       |                      |                |
| 0         |              |                               |                                       |                                              |            |        |        |       |                |                |                 |                                  |                       |                      |                |
| 交易        |              |                               |                                       |                                              |            |        |        |       |                |                |                 |                                  |                       |                      |                |
|           |              |                               |                                       |                                              |            |        |        |       |                |                |                 |                                  |                       |                      |                |
|           |              |                               |                                       |                                              |            |        |        |       |                |                |                 |                                  |                       |                      |                |
|           |              |                               |                                       |                                              |            |        |        |       |                |                |                 |                                  |                       |                      |                |
|           |              |                               |                                       |                                              |            |        |        |       |                |                |                 |                                  |                       |                      |                |
|           |              |                               |                                       |                                              |            |        |        |       |                |                |                 |                                  |                       |                      |                |
|           |              |                               |                                       |                                              |            |        |        |       |                |                |                 |                                  |                       |                      |                |
|           |              |                               |                                       |                                              |            |        |        |       |                |                |                 |                                  |                       |                      |                |
|           |              |                               |                                       |                                              |            |        |        |       |                |                |                 |                                  |                       |                      |                |
|           |              |                               |                                       |                                              |            |        |        |       |                |                |                 |                                  |                       |                      |                |
|           |              |                               |                                       |                                              |            |        |        |       |                |                |                 |                                  |                       |                      |                |
|           |              |                               |                                       |                                              |            |        |        |       |                |                |                 |                                  |                       |                      |                |
|           |              |                               |                                       |                                              |            |        |        |       |                |                |                 |                                  |                       |                      |                |
| <u>کې</u> |              |                               |                                       |                                              |            |        |        |       |                |                |                 |                                  |                       |                      |                |
|           |              |                               |                                       |                                              |            |        |        |       |                |                | ©Copyr          | right 2020-2024 N21              | N-AFE (Hong Kor       | ig) Limited. All Rig | hts Reserved   |

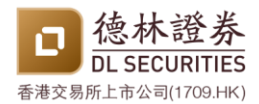

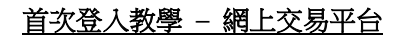

#### 2. 點擊"登入"

| ← (      | 5 D https://         | i-trade.dlglobalsecurities.com |                                           |                                                   |        |        |             |       |          |              |               |                                                       | A* \$                             | Zi (RH C      | 💫 ··· 🧔      |
|----------|----------------------|--------------------------------|-------------------------------------------|---------------------------------------------------|--------|--------|-------------|-------|----------|--------------|---------------|-------------------------------------------------------|-----------------------------------|---------------|--------------|
| ٥        | 德林證券<br>DL SECURITIE | es<br>Q.rcm                    | *恒生中国企业(潮)<br>*恒生科技 E T F (港)<br>*盈富基全(港) | 87.98 - 0.77 (<br>5.46 - 0.09 (<br>23.70 - 0.18 ( |        |        |             |       | +Q<br>+U | 夏比特币<br>时以太币 | 10.55<br>1.47 | 1965 NOVAR Plong fo<br>1929 ( -2.54%<br>1939 ( -5.65% | ng Lui, Str <b>iff, A.F.</b><br>) | 15:35         | ≊∧<br>5:40 ○ |
| $\equiv$ | 股票号码                 | 4                              | ↓ 买/沽\$                                   | 买/沽资金流向                                           | 买价     | 灵价     | <b>規时</b> 0 | 升跌 🕴  | 升跌(%) 0  | 成交量 0        | nác≳Má ∲      | <b>前</b> 收市 ♀                                         | 开市 🗘                              | 当日 <u>客</u> 0 | ≝B4≴ ≎       |
| +        | 1                    | *长和(港)                         | -26.02M                                   | 47% 53%                                           | 45.15  | 45.20  | 45.20       | -0.50 | -1.09%   | 10.369M      | 468.515M      | 45.70                                                 | 45.90                             | 45.90         | 44.80        |
| 自透       | 3                    | *香港中华煤气(港)                     | 42.314M                                   | 62% 38%                                           | 6.68   | 6.69   | 6.68        | +0.05 | +0.75%   | 25.435M      | 170.051M      | 6.63                                                  | 6.62                              | 6.72          | 6.62         |
| പ        | 5                    | *汇丰控股(港)                       | -27.413M                                  | 48% 52%                                           | 89.30  | 89.40  | 89.40       | 0.00  | 0.00%    | 8.454M       | 756.952M      | 89.40                                                 | 90.10                             | 90.15         | 89.10        |
|          | 16                   | *新鸿墓地产(港)                      | 19.627M                                   | 60% 40%                                           | 74.50  | 74.55  | 74.50       | -0.05 | -0.07%   | 1.458M       | 108.436M      | 74.55                                                 | 75.35                             | 75.35         | 73.70        |
| 1017     | 700                  | *腾讯控股(地)                       | -696.423M                                 | 44% 56%                                           | 508.50 | 509.00 | 508.50      | -0.50 | -0.10%   | 15.138M      | 7.7228        | 509.00                                                | 511.50                            | 516.50        | 503.50       |
| (i)      | 941                  | *中国移动(潮)                       | 330.686M                                  | 66% 34%                                           | 82.90  | 82.95  | 82.95       | +0.40 | +0.48%   | 12.325M      | 1.0238        | 82.55                                                 | 82.80                             | 83.55         | 82.60        |
| 避讯       | 3690                 | *與团 - W(被)                     | 113.622M                                  | 525 48%                                           | 160.40 | 160.50 | 160.40      | -2.40 | -1.47%   | 18.04M       | 2.9118        | 162.80                                                | 163.10                            | 165.50        | 159.00       |
| 180      | 9988                 | *阿里巴巴 - W(場)                   | 65.03M                                    | 50% 50%                                           | 131.10 | 131.20 | 131.10      | +1.00 | +0.77%   | 55.678M      | 7.3158        | 130.10                                                | 132.00                            | 133.50        | 129.00       |
| 新設中心     |                      |                                |                                           |                                                   |        |        | $\oplus$    |       |          |              |               |                                                       |                                   |               |              |
| 0        |                      |                                |                                           |                                                   |        |        |             |       |          |              |               |                                                       |                                   |               |              |
|          |                      |                                |                                           |                                                   |        |        |             |       |          |              |               |                                                       |                                   |               |              |
| ~~~      |                      |                                |                                           |                                                   |        |        |             |       |          |              |               |                                                       |                                   |               |              |

#### 3. 點擊"註冊/更新裝置"

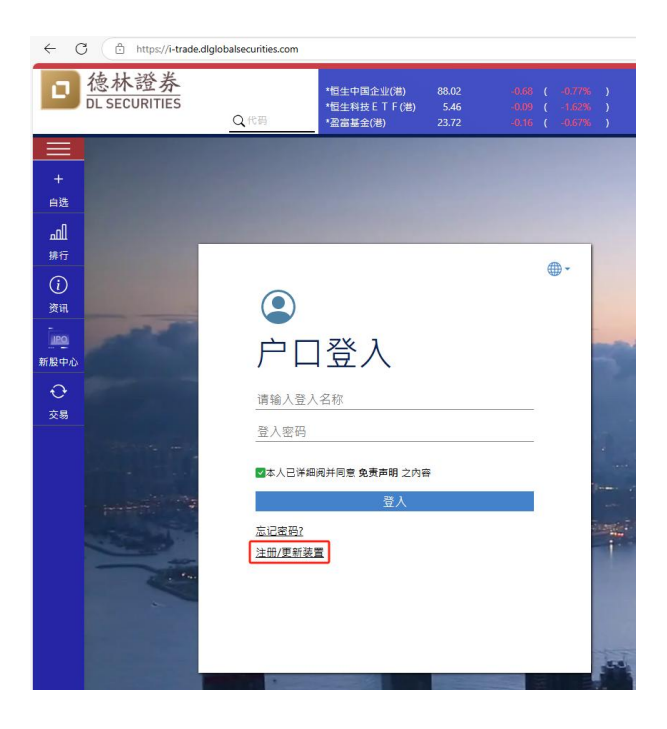

4. 輸入賬戶號碼、身分證號碼首四位字母或數字、已登記的電子郵件、密碼 > 點擊確定

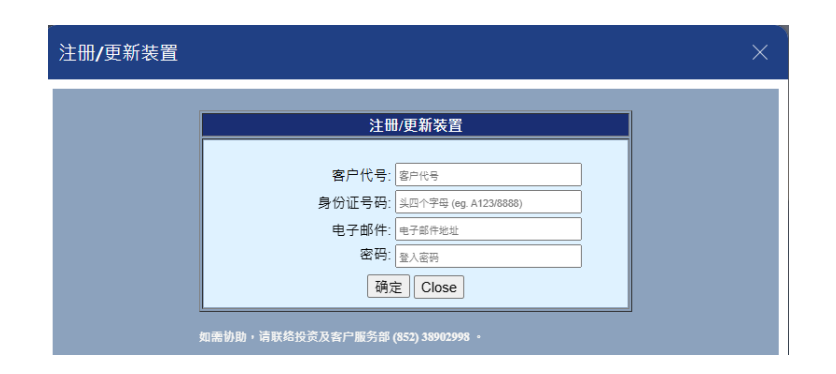

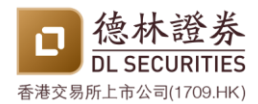

## 首次登入教學 - 網上交易平台

#### 5. 驗證碼產生

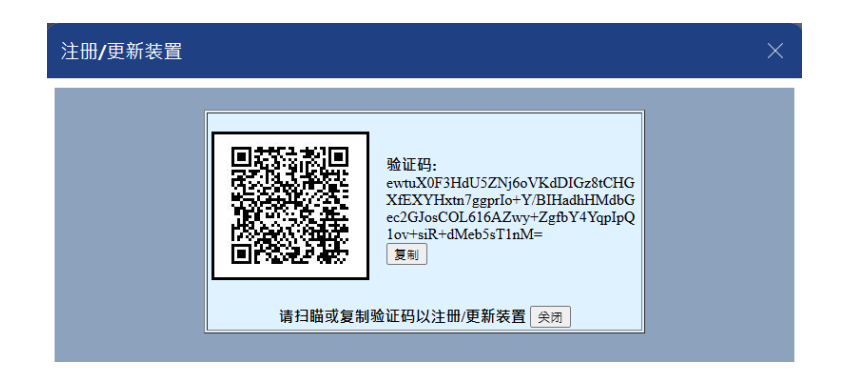

6. 開啟 AFE 驗證寶

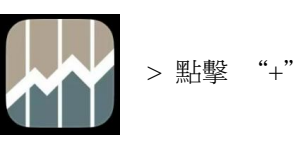

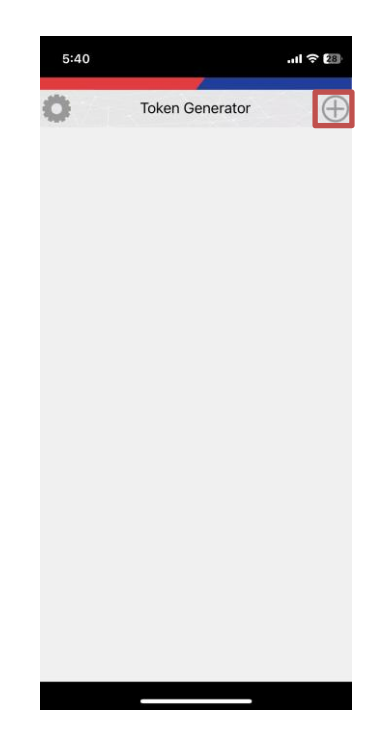

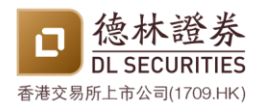

## 首次登入教學 - 網上交易平台

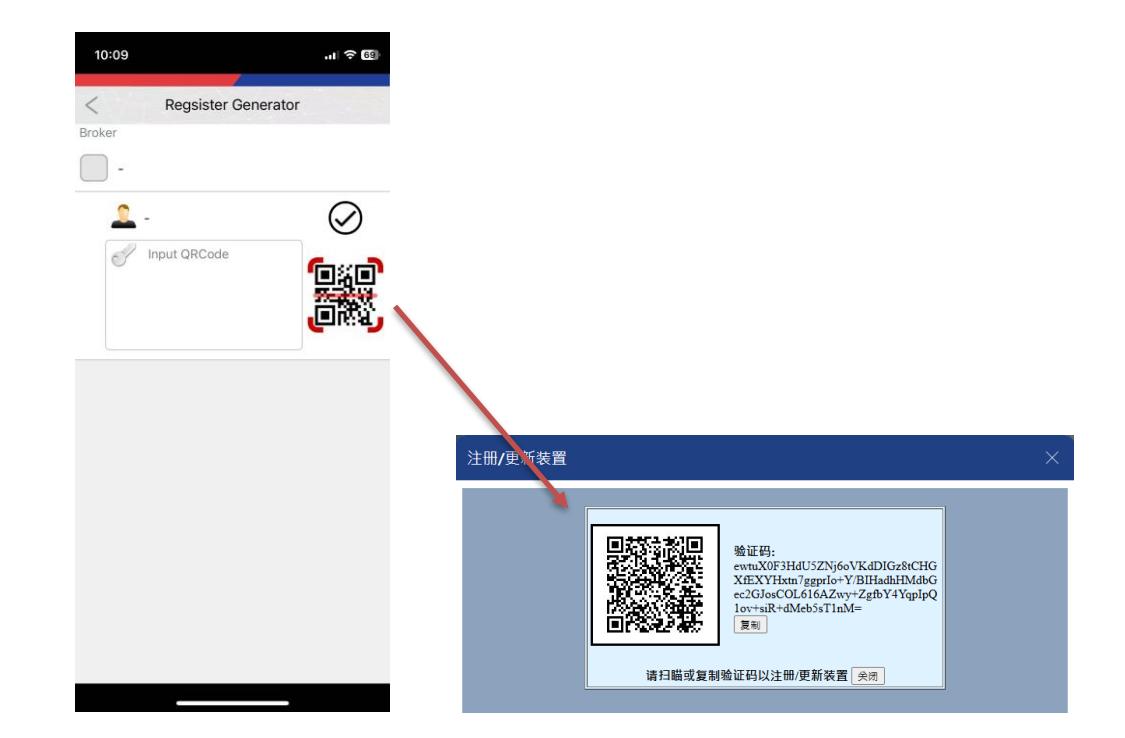

7. 點擊二維碼圖示 > 掃瞄於德林證券網上交易平台所產生的二維碼 > 點擊 "✓"

8. 驗證碼成功產生

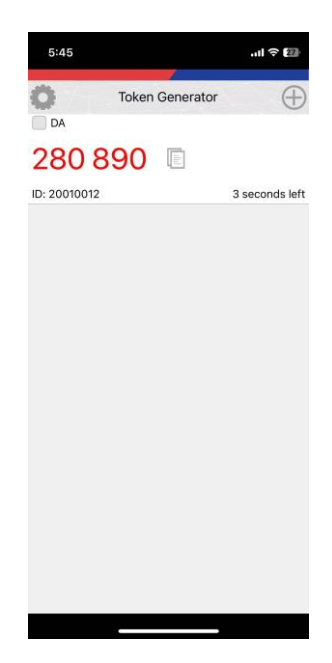

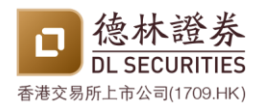

### 首次登入教學 - 網上交易平台

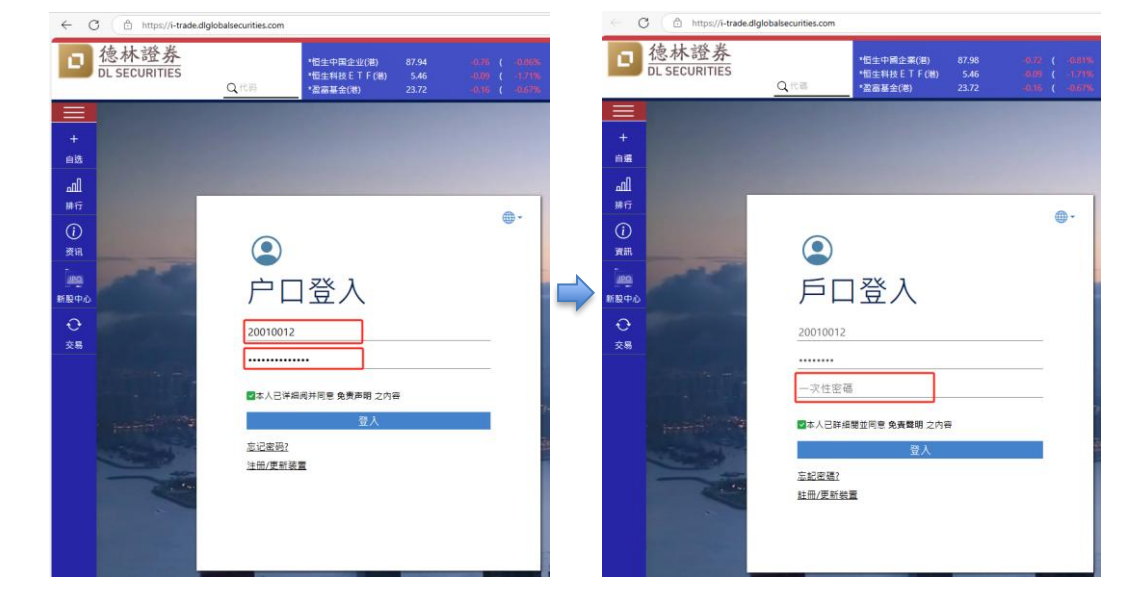

9. 在德林證券交易平台首次登入時 > 輸入賬戶號碼和密碼 > 輸入驗證碼

10. 登入成功

| ← (        | ð https//         | -trade.dlglobalsecurities.com |                   |          |          |        |        |        |             |                |              |              |                        | ⊖   ☆                | f≥ (₩# 9             | 🤹 … 🧕              |
|------------|-------------------|-------------------------------|-------------------|----------|----------|--------|--------|--------|-------------|----------------|--------------|--------------|------------------------|----------------------|----------------------|--------------------|
| la.        | 德林證券              | ŕ.                            | *#14:0000:0+10/80 |          |          |        |        |        |             |                | -84          | NTHE22001599 | RTHE NON-ATE (Hong Kor | a 14 24 <b>24</b> At | ■ 你好! 2              | 0010012            |
|            | DL SECURITIE      | C. ICE                        | *恒生料技ETF(制)       | 5.46     |          |        |        |        |             | •12 S<br>•10 S | (比略市<br>1以大市 |              |                        |                      | 16:08                | :23 0              |
|            | 股票号码              |                               | 0 买/沽\$           | 买/沾资金    | 菜內 3     |        | :#R #  | RB¢t ¢ | <b>升政</b> 0 | 위30(%) 0       | 成交量 0        | 成交職 0        | <i>新</i> -122785 ≎     | 开市 0                 | 385 ¢                | 386 ÷              |
| +          | 1                 | *长和(權)                        | -23.834M          | 47%      | 53%      | 45.15  | 45.20  | 45.20  | -0.50       | -1.09%         | 11.436M      | 516.683M     | 45.70                  | 45.90                | 45.90                | 44.80              |
| £8⊖        | 3                 | *香港中华煤气(港)                    | 45.006M           | 61%      | 39%      | 6.68   | 6.69   | 6.69   | +0.06       | +0.90%         | 28.952M      | 193.577M     | 6.63                   | 6.62                 | 6.72                 | 6.62               |
| -0         | 5                 | *汇丰控股(潮)                      | -50.023M          | 47%      | 53%      | 89.25  | 89.30  | 89.25  | -0.15       | -0.17%         | 9.872M       | 883.659M     | 89.40                  | 90.10                | 90.15                | 89.10              |
| للله       | 16                | *新鸿基地产(港)                     | 29.483M           | 61%      | 39%      | 74.60  | 74.65  | 74.65  | +0.10       | +0.13%         | 1.897M       | 141.193M     | 74.55                  | 75.35                | 75.35                | 73.70              |
| 5617       | 700               | *腾讯控服(港)                      | -755.939M         | 44%      | 56%      | 507.50 | 508.00 | 508.00 | -1.00       | -0.20%         | 16.656M      | 8.4938       | 509.00                 | 511.50               | 516.50               | 503.50             |
| (i)        | 941               | *中国移动(港)                      | 361.767M          | 66%      | 34%      | 82.70  | 82.75  | 82.75  | +0.20       | +0.24%         | 13.683M      | 1.1368       | 82.55                  | 82.80                | 83.55                | 82.60              |
| 漠讯         | 3690              | *美团 - W(港)                    | 134.71M           | 52%      | 48%      | 160.20 | 160.30 | 160.20 | -2.60       | -1.60%         | 20.91M       | 3.3728       | 162.80                 | 163.10               | 165.50               | 159:00             |
| mo         | 9988              | *阿里巴巴 - W(港)                  | 73.874M           | 50%      | 50%      | 130.80 | 130.90 | 130.90 | +0.80       | +0.61%         | \$9.869M     | 7.8658       | 130.10                 | 132.00               | 133.50               | 129.00             |
| 新設中心       |                   |                               |                   |          |          |        |        | ۲      |             |                |              |              |                        |                      |                      |                    |
| o          |                   |                               |                   |          |          |        |        |        |             |                |              |              |                        |                      |                      |                    |
| 资金存入       | ية <del>ع</del> 1 | /魔 資金股份 今日盛                   | 毛 今日成交 历史         | 二番托 现全理? | 2直向 股票提  | な直询    |        |        |             |                |              |              |                        |                      |                      |                    |
|            |                   |                               | 今日番托 記憶           | 心 重要制度 建 |          |        |        |        |             |                |              |              |                        |                      |                      |                    |
| 基金认购       | 港股 +              | (                             | ▶ 股票▼ 名称          | ¢ [      | 市场 🖌 目的地 | 盘别     | 买沽▼    | 价档     | 黄托数量        | 成交数量           | 末成交数量        | 秋沼 👻         | 未统编号                   | 有效期                  | 下单时间                 | + <sup>34</sup> fr |
| ₽          | 28/03/2025        | \$                            |                   |          |          |        |        |        |             |                |              |              |                        |                      |                      |                    |
| E-Service  | 有效期               |                               |                   |          |          |        |        |        |             |                |              |              |                        |                      |                      |                    |
| 0          | •                 | + 点击报                         | ก                 |          |          |        |        |        |             |                |              |              |                        |                      |                      |                    |
| 交易         | 价格                | 买卖价                           | 種 -               |          |          |        |        |        |             |                |              |              |                        |                      |                      |                    |
|            |                   | 1                             | ÷                 |          |          |        |        |        |             |                |              |              |                        |                      |                      |                    |
|            | 每手股款              | 总会获                           | 0.00              |          |          |        |        |        |             |                |              |              |                        |                      |                      |                    |
|            | 买人                | 重论                            |                   |          |          |        |        |        |             |                |              |              |                        |                      |                      |                    |
|            |                   |                               | _                 |          |          |        |        |        |             |                |              |              |                        |                      |                      |                    |
| <i>i</i> 3 |                   |                               |                   |          |          |        |        |        |             |                |              |              |                        |                      |                      |                    |
| ~~~        |                   |                               |                   |          |          |        |        |        |             |                |              | OCoroni      | nht 2020-2024 N2       | N-AFF (Hono Ko       | na) Limited, All Ria | hts Reserved       |

[完]